# المحتويات

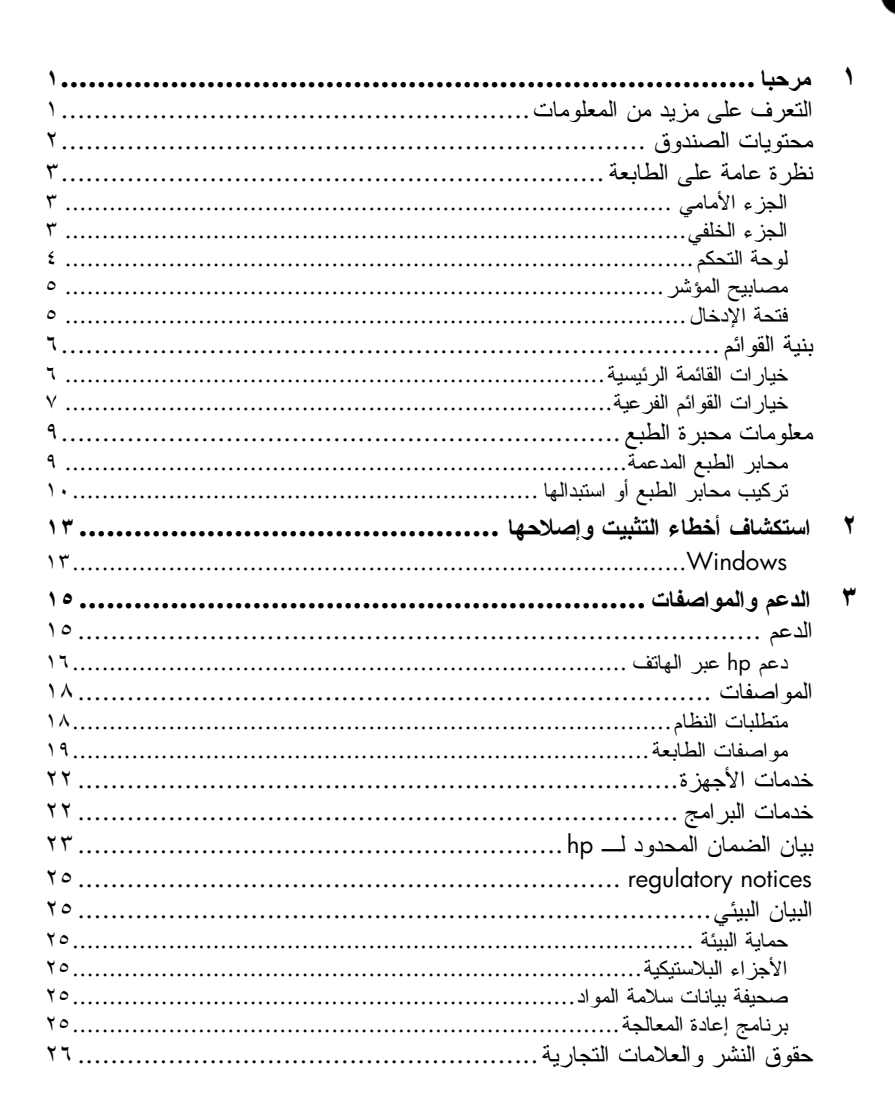

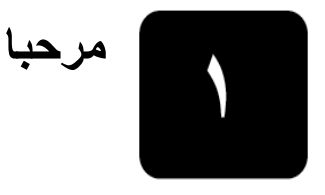

شكرا لشرائك طابعة ! من خلال طابعة الصور الجديدة يمكنك طباعة صور رائعة وكذلك حفظ الصور على جهاز الكمبيوتر بالإضافة إلى القيام بمشروعات ممتعة وسهلة.

## التعرف على مزيد من المعلومات

ترفق الوثائق التالية بالطابعة الجديدة لمساعدتك على بدء الاستخدام والحصول على أفضل النتائج. من الطابعة:

- Setup Guide "دليل الإعداد" HP Photosmart Setup Guide "دليل إعداد
   "HP Photosmart يحتوي على إرشادات سريعة وسهلة للمساعدة في إعداد الطابعة وتثبيت برنامج التشغيل الخاص بها.
  - Reference Guide "الدليل المرجعي Reference Guide" يحتوي الدليل المرجعي هذا على معلومات استكشاف الأخطاء التي تحدث بالبرنامج وإصلاحها، ويوضح كيفية الحصول على الدعم من www.hp.com، ويشرح كيفية الاتصال بدعم HP.
- HP Photosmart تعليمات طابعة HP Photosmart Printer Help توضح HP Photosmart تعليمات طابعة HP Photosmart كيفية استخدام توضح HP Photosmart Printer Help تعليمات طابعة HP Photosmart Printer Help كيفية استخدام ومذات المتزات المتقوفرة بالطابعة. وتشتمل على معلومات حول العناية بالطابعة وصيانتها، وكذلك طرق متقدمة لاستكشاف الأخطاء وإصلاحها، بالإضافة إلى رسائل الخطأ.
   بعد تثبيت برنامج تشغيل طابعة HP Photosmart على جهاز الكمبيوتر، يمكنك عرض بعد تثبيت برنامج تشغيل طابعة HP Photosmart على جهاز الكمبيوتر، يمكنك عرض مع معد تثبيت برنامج تشغيل طابعة HP Photosmart على جهاز الكمبيوتر، يمكنك عرض ملحظة: لتثبيت والمعنين المعامات طابعة HP Photosmart على معاومات معام العقاق.
   ملاحظة: التثبيت المعام المتوانية أو العبرية أو اللاتيفانية أو الليتوانية أو السلوفاكية، أدخل القرص المضغوط User's Guide الديل المستخدم" المرفق بصندوق الطابعة.
  - عرض hp photosmart printer help "تعليمات طابعة hp Photosmart"
- Frograms : من قائمة من قائمة "بدأ"، حدد Programs "برامج" برامج" برامج" في المرامج المي التشغيل Programs ، حدد All Programs "كافة البرامج") ثم
   Photosmart 140, 240, 7200, 7600, ثم Hewlett-Packard Photo & Imaging Director ثم 7700, 7900 series "مدير تشغيل الصور".
   تشغيل الصور". من Photo & Imaging Director "مدير تشغيل الصور".
- Macintosh أدخل القرص المضغوط HP Photosmart. في مجلد User Docs
   "مستندات المستخدم"، حدد language "اللغة" التي تستخدمها، ثم انقر نقرا مزدوجا فوق ملف photosmart 7700 series.html.

### طباعة hp photosmart printer help "تعليمات طابعة hp Photosmart

- Windows PC: انقر فوق Print "طبع" في شريط التنقل العلوي بنافذة HP
   HP Photosmart "تعليمات طابعة 'HP Photosmart".
- Macintosh انقر داخل الإطار الذي ترغب في طباعته. من قائمة File "ملف"،
   حدد Print "طبع" أو انقر فوق Print "طبع" في شريط التتقل العلوي بالمستعرض.

محتويات الصندوق

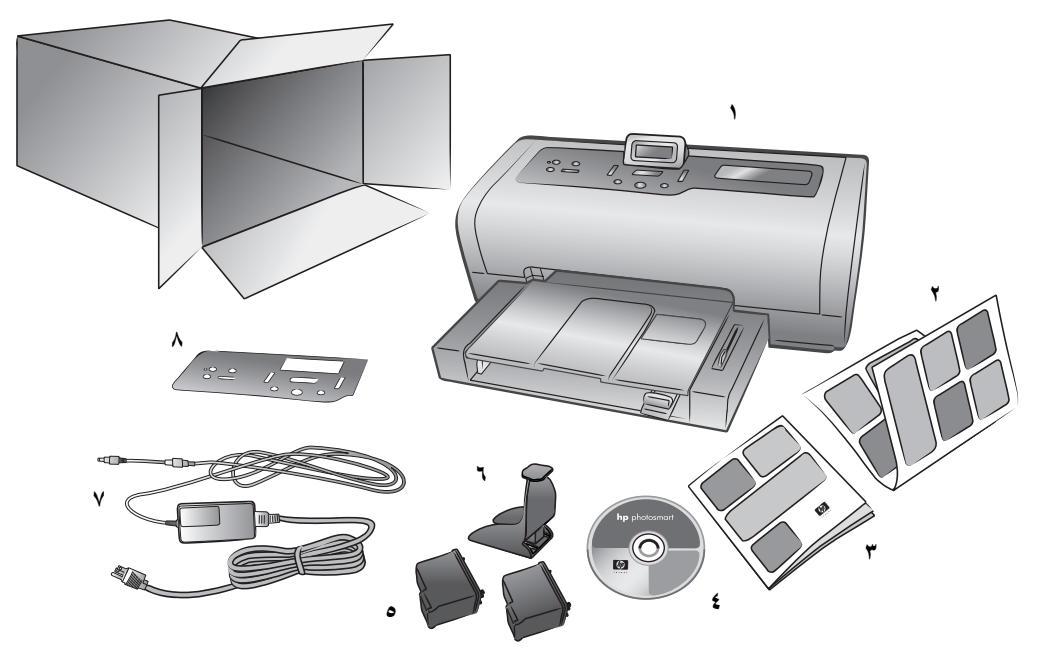

يحتوى صندوق الطابعة على العناصر التالية:

ملاحظة: لتثبيت قد تختلف بعض المحتويات باختلاف البلد والمنطقة.

- HP Photosmart 7700 Series ۱ طابعة
- HP Photosmart 7700 Series Setup Guide -۲ "HP Photosmart 7700 Series "دليل إعداد"
- HP Photosmart 7700 Series Reference Guide –۳ "HP Photosmart 7700 Series الدليل المرجعي
- ٤- القرص المضغوط لبرنامج تشغيل طابعة HP Photosmart 7700 Series (قد يكون هناك أكثر من قرص مضغوط واحد في بعض البلدان والمناطق)
  - ٥٨ محبرة طبع ثلاثية الألوان HP رقم ٥٧ ومحبرة طبع صور HP رقم ٥٨

 ٧- إمداد الطاقة (قد يختلف إمداد الطاقة في المظهر الخارجي وقد يحتوي على سلك كهرباء إضافي)
 ٨- اللوحة الأمامية

## نظرة عامة على الطابعة

لمزيد من المعلومات حول الميزات الموضحة في هذا القسم، رجاء مراجعة. HP Photosmart Printer Help "تعليمات طابعة HP Photosmart".

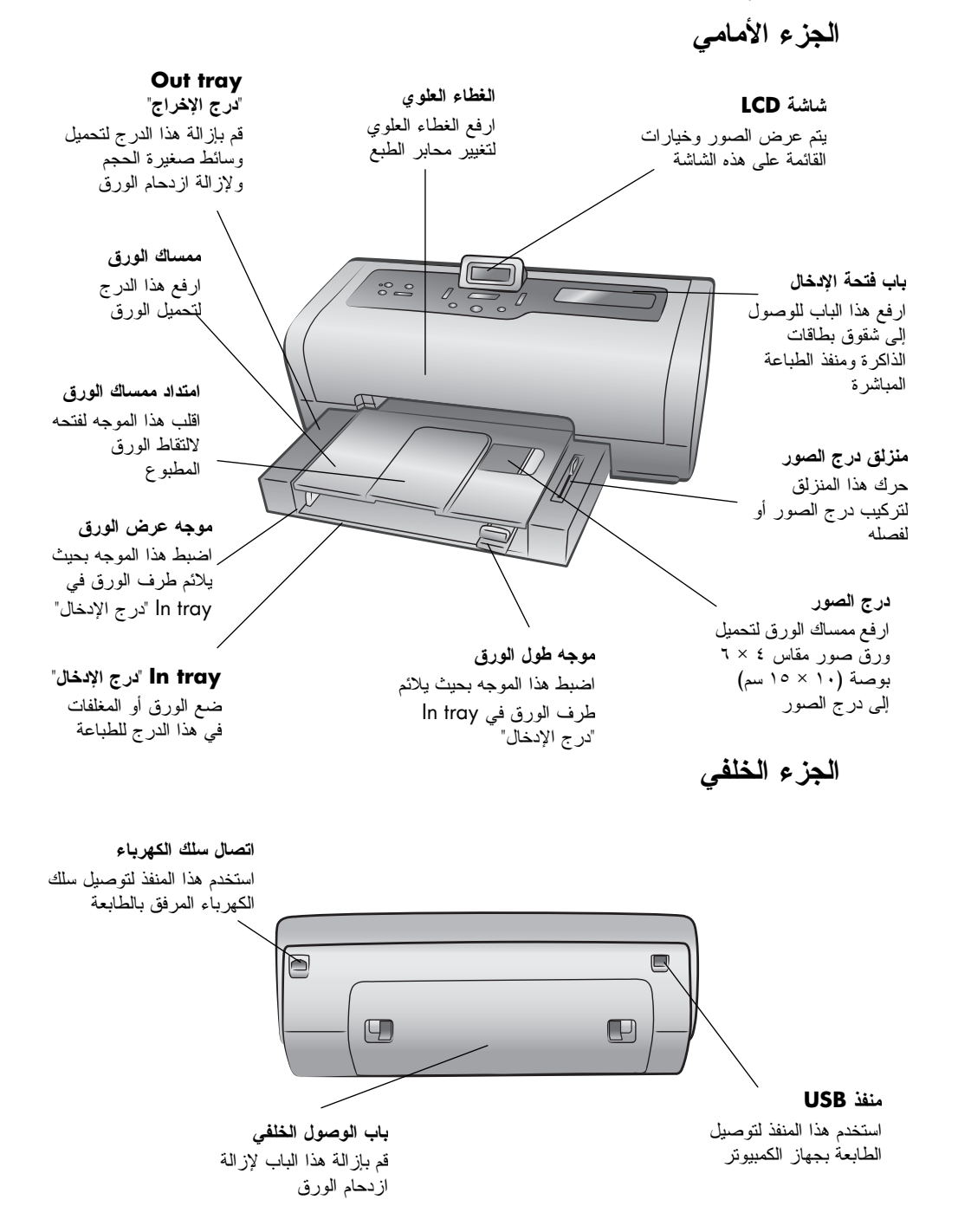

ع ل: ي

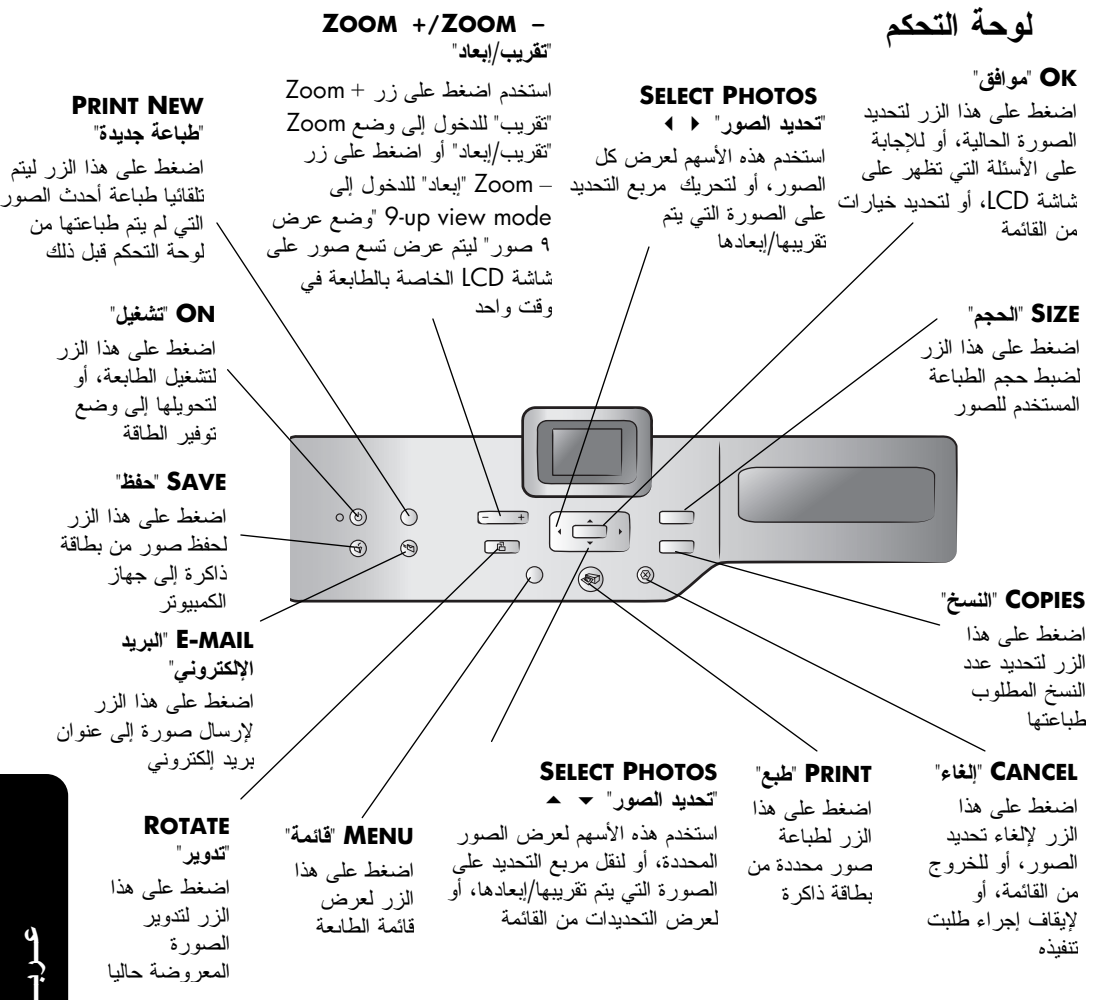

تنبيه! إذا كنت تريد تغيير قيمة أحد الأزرار بشكل سريع، اضغط على هذا الزر واستمر في الضغط عليه. فمثلا اضغط على زر SELECT PHOTOS "تحديد الصور" ﴿ واستمر في الضغط عليه للتتقل بشكل سريع بين الصور الموجودة على بطاقة ذاكرة. لمزيد من المعلومات حول بنية القوائم لهذه الأزرار، رجاء مراجعة HP Photosmart Printer Help "تعليمات طابعة HP Photosmart.

مصابيح المؤشر

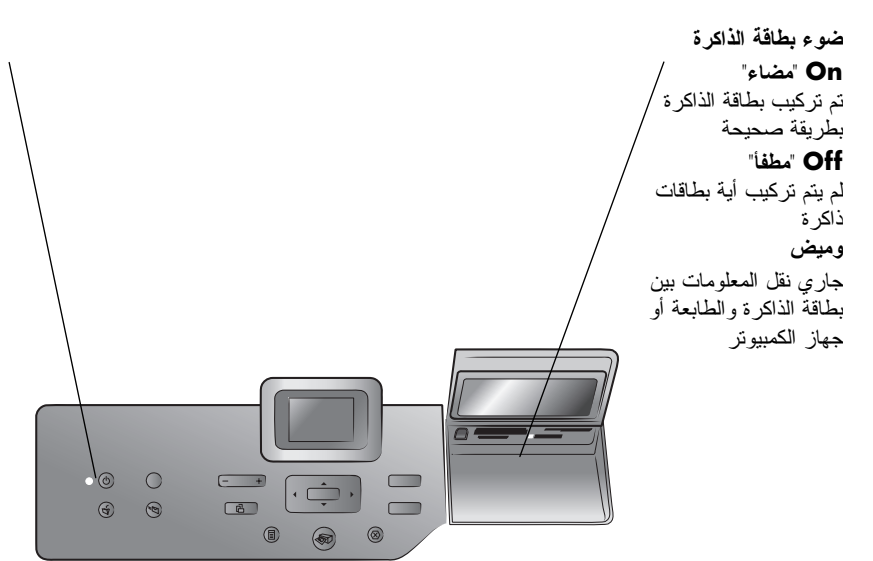

### مصباح On/Attention "تشغيل/تنبيه" On "مضاء" (أخضر) الطاقة قيد التشغيل Off "مطفا" الطابعة في وضع توفير الطاقة وميض (أخضر) الطابعة قيد الاستخدام

وميض (أحمر) الطابعة تستلزم تدخل المستخدم

فتحة الإدخال

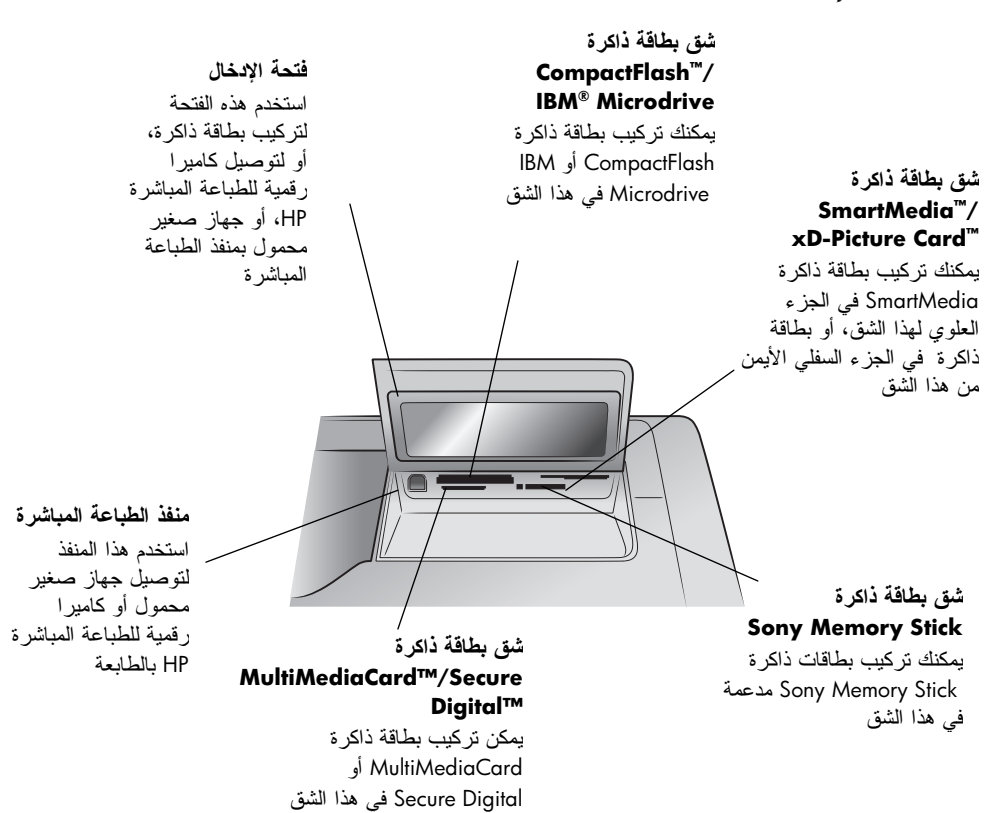

# بنية القوائم

يتضمن هذا القسم الخيارات التي تحتوي عليها القائمة الرئيسية والقوائم الفرعية التي تظهر على شاشة LCD بالطابعة. للوصول إلى خيارات القائمة، اضغط على زر MENU "قائمة" من لوحة التحكم الخاصة بالطابعة.

# خيارات القائمة الرئيسية

| الاختيارات                                                                                                    | خيار القائمة                 |
|----------------------------------------------------------------------------------------------------|------------------------------|
| Print all "طباعة الكل"                                                                                                    | Print special "طباعة خاصة"   |
| Create album "إنشاء ألبوم"                                                                                                    |                              |
| Print range "طباعة مجموعة"                                                                                                    |                              |
| Print index page "طباعة صفحة فهرس"                                                                                                    |                              |
| Print proof sheet "طباعة صفحة تجريبية"                                                                                                    |                              |
| Scan proof sheet "فحص الصفحة التجريبية"                                                                                                    |                              |
| Photo brightness "سطوع الصورة"                                                                                                    | Enhance image "تحسين الصورة" |
| Add frame "إضافة إطار "                                                                                                    |                              |
| Add color effect "إضافة تأثير ألوان"                                                                                                    |                              |
| Slide show "عرض الشرائح"                                                                                                    | Tools "أدو ات"               |
| Print quality "جودة الطباعة"                                                                                                    |                              |
| Print sample page "طباعة صفحة عينة"                                                                                                    |                              |
| Print test page "طباعة صفحة اختبار                                                                                                    |                              |
| Clean cartridges "تنظيف المحابر"                                                                                                    |                              |
| Calibrate printer "معايرة الطابعة"                                                                                                    |                              |
| After printing "بعد الطباعة"                                                                                                    | Preferences "تفضيلات"        |
| of copies "عدد النسخ"                                                                                                    |                              |
| Photo size "حجم الصورة"                                                                                                    |                              |
| Video layout "مخطط الفيديو"                                                                                                    |                              |
| Add date/time "إضافة التاريخ/الوقت"                                                                                                    |                              |
| Borderless "بدون هامش"                                                                                                    |                              |
| Exif printing "طباعة Exif                                                                                                    |                              |
| Improve contrast "تحسين التباين"                                                                                                    |                              |
| Extend colors "توسيع الألوان"                                                                                                    |                              |
| Paper detect "الكتيف عن الورق"<br>ننبا محكم المحكم التحديد                                                                                             |                              |
| Camera selections تحديدات الكامير ا"<br>الما الما الما الما المالية المالية المالية المالية المالية المالية المالية المالية المالية المالية المالية ال |                              |
| Kestore detaults "استعادة الافتر اضيات"                                                                                                    |                              |
| Language "اللغة"                                                                                                    |                              |

يتضمن هذا القسم خيارات القائمة التي يتم عرضها على شاشة LCD بالطابعة.

## خيارات القوائم الفرعية

يتضمن هذا القسم خيارات القوائم الفرعية التي يتم عرضها على شاشة LCD الخاصة بالطابعة.

| الاختيارات                                                             | خيار القائمة                               |
|------------------------------------------------------------------------|--------------------------------------------|
| غير متوفر                                                              | Print all "طباعة الكل"                     |
| Three album formats "ثلاثة تنسيقات للألبومات"                          | Create album "إنشاء ألبوم"                 |
| Select the beginning and end of range "تحديد بداية<br>ونهاية المجموعة" | Print range "طباعة مجموعة"                 |
| غیر متوفر                                                              | Print index page<br>"طباعة صفحة فهرس"      |
| New Photos "الصور الجديدة"<br>All photos "كل الصور "                   | Print proof sheet<br>"طباعة صفحة تجريبية"  |
| غیر متوفر                                                              | Scan proof sheet<br>"فحص الصفحة التجريبية" |

### قائمة print special "طباعة خاصة"

### قائمة enhance image "تحسين الصور"

| الاختيارات                    | خيار القائمة                      |
|-------------------------------|-----------------------------------|
| -3, -2, -1, 0, 1, 2, 3        | Photo brightness<br>"سطوع الصورة" |
| ۲" 6 frames " الطارات"        | Add frame "إضافة إطار "           |
| ۱٦ الون" 16 colors            |                                   |
| Black & White "أبيض و أسود"   | Add color effect                  |
| Sepia "بني داکن"              | ضافة تاثير الوان"                 |
| Antique "تأثير الصور القديمة" |                                   |
| No effect "بلا تأثير "        |                                   |

### قائمة tools "أدوات"

| الاختيارات                                                         | خيار القائمة                            |
|--------------------------------------------------------------------|-----------------------------------------|
| غير متوفر                                                          | Slide show "عرض الشرائح"                |
| Best "أفضل"                                                        | Print quality "جودة الطباعة"            |
| Normal "عادي"                                                      |                                         |
| غیر متوفر                                                          | Print sample page<br>"طباعة صفحة عينة"  |
| غير متوفر                                                          | Print test page<br>"طباعة صفحة اختبار " |
| Three cartridge cleaning levels "ثلاثة مستويات لتنظيف<br>المحابر " | Clean cartridges<br>"تنظيف المحابر "    |
| es" Yes<br>No"لا"                                                  | Calibrate printer "معايرة الطابعة"      |

| الاختيارات                                                                                                    | خيار القائمة                     |
|----------------------------------------------------------------------------------------------------|----------------------------------|
| Always "دوما"                                                                                                    | After printing "بعد الطباعة"     |
| "أبدا" Never                                                                                                    |                                  |
| Ask "سؤال"                                                                                                    |                                  |
| 1 to 99 " ا اللي ۹۹"                                                                                                  | of copies "عدد النسخ"            |
| تختلف خيارات حجم الصورة حسب إعدادات اللغة                                                                             | Photo size "حجم الصورة"          |
| والبلد/المنطقة. لمزيد من المعلومات حول احجام الصور المتاح<br>لاجدادات البلد/البنياتينيسيا مسابسة تتعيين محمد المحمد ت |                                  |
| لإعدادات البند/المنطقة، رجاء مراجعة تعيين حجم الصورة.                                                                 |                                  |
| per page ۲ کل صفحه<br>۱۵ per page "أ الكل منفة"                                                                       | video idyout محطط الفيديو        |
| "July a list to per page                                                                                              |                                  |
|                                                                                                    | Add data/time                    |
| off القاف تشغيل»"                                                                                                    | "إضافة التاريخ/الوقت"            |
| وي<br>"النبية" On                                                                                                    | "" Borderless                    |
| off "القاف تشغيل"                                                                                                    | Dordeness                        |
| و<br>"رائينيونيا" (n                                                                                                  | "Exif "طباعة "Exif printing      |
| ۲۰۰۰ کیسی Off القاف تشغیل"                                                                                            |                                  |
|                                                                                                    | Improve contrast "تحسين التياين" |
| Off "إيقاف تشغيل"                                                                                                    |                                  |
| On "تشغيل"                                                                                                    | Extend colors "توسيع الألوان"    |
| Off "إيقاف تشغيل"                                                                                                    |                                  |
| On "تشغيل"                                                                                                    | Paper detect "الكشف عن الورق"    |
| Off "إيقاف تشغيل"                                                                                                    |                                  |
| Always "دوما                                                                                                    | Camera selections                |
| ابدا" Never                                                                                                    | "تحديدات الكامير ا"              |
| Ask "سوّال"                                                                                                    |                                  |
| تعم" Yes                                                                                                    | Restore defaults                 |
| "צ" No                                                                                                    | "استعادة الافتر اضيات"           |
| French "الإنجليزية"، Spanish "الأسبانية"، French                                                                      | Language "اللغة"                 |
| "الفرنسية"، German "الألمانية"، Italian "الإيطالية"،                                                                  |                                  |
| Portuguese "البرتغالية"، Dutch "الهولندية"، Kussian<br>"المحسدة"                                                      |                                  |
| "الروسية"                                                                                                    |                                  |

قائمة preferences "تفضيلات"

## معلومات محبرة الطبع

يتضمن هذا القسم نظرة عامة موجزة على محابر الطبع المدعمة، وإرشادات تركيب محابر الطبع أو استبدالها. لمزيد من المعلومات عن محابر الطبع، رجاء مر اجعة HP Photosmart Printer Help "تعليمات طابعة HP Photosmart".

## محابر الطبع المدعمة

نتوفر بالطابعة إمكانية الطباعة بالألوان، وإمكانية الطباعة بالأبيض والأسود كذلك. توفر لك شركة HP مجموعة من محابر الطبع بحيث يمكنك اختيار أفضل محبرة نتاسب المشروع الذي تقوم بطباعته.

تدعم الطابعة محابر الطبع التالية. قد ينتج عن تركيب محبرة طبع لم يرد ذكرها في هذا الجدول إبطال سريان ضمان الطابعة.

| استخدم محابر الطبع التالية                           | لطباعة                       |
|------------------------------------------------------|------------------------------|
| HP رقم ٥٧ (C6657A) - محبرة طبع ثلاثية الألوان        | مستندات ملونة، أو أبيض وأسود |
| و<br>HP رقم ٥٦ (C6656A) - محبرة طبع أسود             |                              |
| <b>HP رقم ٥٧ (C6657A)</b> – محبرة طبع ثلاثية الألوان | صور ملونة                    |
| و<br>HP رقم ۵۸ (C6658A) - محبرة طبع صور              |                              |
| HP رقم ٥٧ (C6657A) – محبرة طبع ثلاثية الألوان        | صور أبيض وأسود               |
| و<br>HP في 94 (C93594) = مدينة طور مدينة ماري        |                              |
| (يتم توفيرها في خريف ٢٠٠٣) معبرة عبع معور رحدي       |                              |

عند تركيب محبرة الطبع، يجب توفيق الرقم الموجود على محبرة الطبع مع الرقم الموجود على سقاطة هذه المحبرة. تتسع الطابعة لمحبرتي طبع في أن واحد.

تنبيه! تحقق من استخدام محابر الطبع الصحيحة. لاحظ أيضا أن HP تنصح بعدم تعديل محابر طبع HP أو إعادة تعبئتها. لا يشمل ضمان HP التلف الناجم عن تعديل محابر طبع HP أو الناتج عن إعادة تعبئتها.

يمكنك تبديل محابر الطبع التالية في حامل محابر الطبع الأيمن تبعا لاحتياجات الطباعة:

- HP رقم ٥٦ (C6656A) محبرة طبع أسود
- HP رقم ٥٩ (C6658A) محبرة طبع صور
- HP رقم ٥٩ (C9359A) محبرة طبع رمادي للصور (يتم توفيرها في خريف ٢٠٠٣)

## تركيب محابر الطبع أو استبدالها

للحصول على أفضل أداء للطابعة، لا تستخدم إلا محابر طبع HP الأصلية المعبئة في المصنع. للحصول على أقصى استفادة من محابر الطبع، يجب إيقاف تشغيل الطابعة عندما لا تكون قيد الاستخدام. لا تقم بفصل الطابعة عن مصدر الطاقة أو بإيقاف تشغيل مصدر الطاقة (كسلك الكهرباء مثلا) إلا بعد أن يختفي ضوء مصباح On/Attention "تشغيل/تنبيه". يساعد ذلك الطابعة على تخزين محابر الطبع بشكل صحيح.

#### لتركيب محابر الطبع أو استبدالها:

- ١- إذا كانت الطابعة في حالة إيقاف التشغيل، اضغط على زر ON "تشغيل" على لوحة التحكم حتى يتم تشغيل الطابعة.
- ٢- قم بتحميل ورق معياري إلى In Tray "درج الإدخال" لكي تتمكن الطابعة من طباعة صفحة معايرة بعد تركيب محابر الطبع.
  - ۳- ارفع الغطاء العلوي للطابعة.
- ٤- اضغط على سقاطة محبرة الطبع ثم اسحبها للأمام. يتم فتح محددات سقاطة محبرة الطبع.

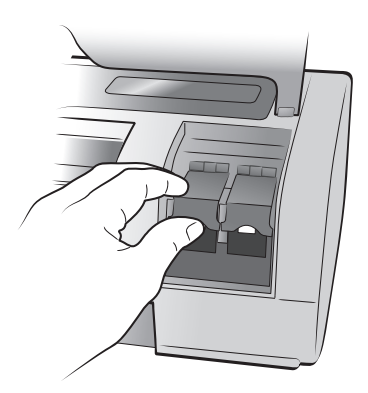

بعد إخراج محبرة الطبع القديمة عند استبدالها، يمكنك إعادة معالجتها أو التخلص منها.
 ملاحظة: لمزيد من المعلومات حول إعادة معالجة محابر الطبع، انتقل إلى
 www.hp.com/recycle

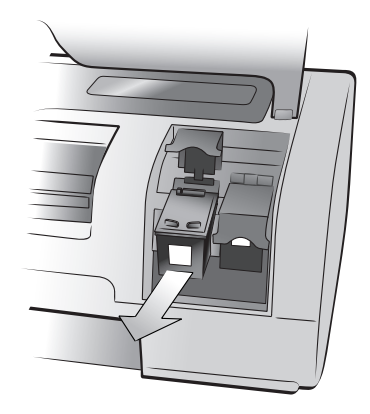

- ٦- أخرج محبرة الطبع الجديدة من عبوتها.
- ٧- أمسك بالمقبض ذو اللون القرنفلي وانزع الشريط البلاستيكي برفق. تحقق من إز الة الشريط البلاستيكي فقط. يجب تركيب محبرة الطبع في الطابعة فور إز الة الشريط، لأن ترك فوهات أو صمامات الحبر مكشوفة لأكثر من دقيقة واحدة قد يؤدي إلى جفافها مما يؤدي إلى حدوث مشاكل في الطباعة فيما بعد. لا تحاول استبدال الشريط إذا ما تمت إز الته.

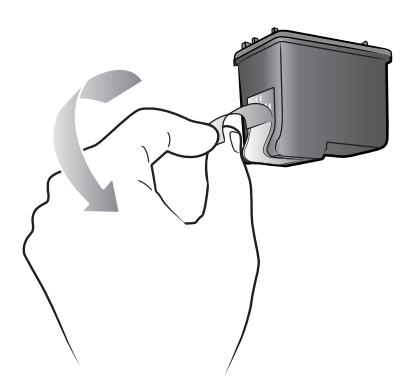

تنبيه! لا تلمس صمامات الحبر أو الموصلات النحاسية الموجودة في محبرة الطبع. فقد تتسبب ملامسة هذه الأجزاء في حدوث تلف بمحبرة الطبع.

- ٨- قم بتركيب محبرة الطبع:
   أمسك بمحبرة الطبع بحيث يتم إدخال الموصلات النحاسية في الطابعة أو لا. اضبط
   أمسك بمحبرة الطبع بحيث يتم إدخال الموصلات النحاسية في من الجزء العلوي من محبرة النتوءات الموجودة على الجانب الأيس و الجانب الأيمن من الجزء العلوي من محبرة الطبع بحيث تكون مواجهة للفراغات الموجودة داخل حامل محابر الطبع.
   أدخل محبرة الطبع بعناية في الحامل، ثم ادفع محبرة الطبع بقوة إلى داخل الحامل
  - الحل محبرة الطبع بعناية في الحامل، تم الفع محبرة الطبع بقوة إلى ذاهل الحاما حتى تتوقف.

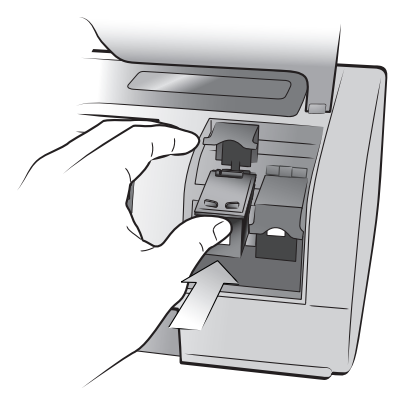

اضغط على سقاطة محبرة الطبع حتى تثبت في مكانها.

 ٩- أغلق الغطاء العلوي ثم اضغط على زر OK "موافق". تقوم الطابعة بطباعة صفحة معايرة.

نتم معايرة الطابعة ومحابر الطبع لتوفير أفضل نتائج ممكنة للطباعة. يمكنك التخلص من صفحة المعايرة.

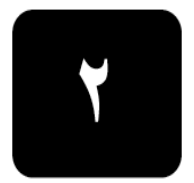

# استكشاف أخطاء التثبيت وإصلاحها

تم تصميم طابعة HP Photosmart بحيث تنول ثقة العملاء وتكون سهلة الاستخدام. يحقوي هذا الفصل على الأسئلة المتداولة حول إجراء التثبيت على جهاز Windows PC. للتعرف على معلومات مفصلة حول استكشاف الأخطاء التي تحدث في أي من مكونات الطابعة وإصلاحها، بما في ذلك إجراء التثبيت على Macintosh ورسائل الخطا، رجاء مراجعة HP Photosmart Printer Help."

## Windows

| الحل                                                                      | السبب المحتمل                                   | المشكلة                                 |
|---------------------------------------------------------------------------|-------------------------------------------------|-----------------------------------------|
| <ul> <li>١- قم بفصل كابل USB عن الطابعة.</li> </ul>                       | تم توصيل الطابعة بجهاز الكمبيوتر قبل            | عند توصيل الطابعة بجهاز                 |
| Found New Hardware أغلق -۲                                                | إدخال القرص المضغوط                             | الكمبيوتر ، تم فتح                      |
| Wizard "معالج العثور على أجهزة                                            | .HP Photosmart                                  | Found New Hardware                      |
| جديدة".                                                                   |                                                 | VVIZArd معالج العنور على اجهرة          |
| ۳- أدخل القرص المضىغوط                                                    |                                                 | جديده ولكن لم يتم التعرف على<br>الطارية |
| HP Photosmart في جهاز الكمبيوتر                                           |                                                 | التعايين.                               |
| وقم بتثبيت برنامج تشغيل الطابعة.                                          | 6                                               |                                         |
| ۱- انقر فوق Cancel "إلغاء" في مربع                                        | دقة جهاز العرض اقل من الحد الأدني               | اثناء التثبيت يظهر مربع حوار            |
| حوار متطلبات النظام.                                                      | لمنطلبات النظام. لمريد من المعلومات،            | System Requirements "متطلبات            |
| ۲ انقر بزر الماوس الايمن فوق سطح                                          | رجاء مراجعة <b>منصبات التصام في</b><br>صفحة ١٨. | النظام يوضح أن ذقه جهار العرض           |
| المكتب ثم حدد Properties                                                  |                                                 | اللادني لمتطلبات النظام.                |
|                                                                           |                                                 |                                         |
| <ul> <li>١- أنفر قوق علامة التبويب Seffings</li> <li>"أحدادات"</li> </ul> |                                                 |                                         |
|                                                                           |                                                 |                                         |
| م حرك مربع المعرير إلى اليمين كلي<br>تصبح الدقة ٨٠٠ × ٢٠٠ أو أعلى.        |                                                 |                                         |
| ٥- انقر فوق Apply "تطبيق". تظهر                                           |                                                 |                                         |
| رسالة Monitor Settings "إعدادات                                           |                                                 |                                         |
| جهاز العرض".                                                              |                                                 |                                         |
| ٦- انقر فوق Yes "نعم" لقبول التغييرات.                                    |                                                 |                                         |
| <ul> <li>٧- قم بإعادة تثبيت برنامج تشغيل لطابعة.</li> </ul>               |                                                 |                                         |
| <ul> <li>آم بإلغاء تثبيت برنامج تشغيل الطابعة.</li> </ul>                 | قد یکون هناك تعارض بین عمل برنامج               | لم يتم تثبيت برنامج التشغيل بطريقة      |
| لتنفيذ ذلك، أدخل القرص المضغوط                                            | التشغيل وبرنامج الوقاية من الفيروس.             | صحيحة على جهاز الكمبيوتر.               |
| HP Photosmart في جهاز الكمبيوتر،                                          | او                                              | او<br>۱۰ اماد تشیبتر بر ۱۱ مرتشنیا      |
| ثم انقر فوق Uninstall                                                     | التشغيل معمل بدنام وآخر                         | يترم إعاده تتبيت برنامج تسعين           |
| " <b>إلغاء التتبيت</b> "، تم اتبع الإرشادات التي                          | المستين والصل بركاميج المرا                     | التعايين.                               |
| تظهر على شاشة الكمبيونر.                                                  |                                                 |                                         |
| آ بعد إتمام عمليه إلغاء التتبيت، فم<br>باجاد تشغيل جماز الكريبية.         |                                                 |                                         |
|                                                                           |                                                 |                                         |
| ۱ – اوقف عمل بر امج الحماية من الفد ميں مؤقتا أو قد يتعطيلها.             |                                                 |                                         |
| الغیروس موت او تم بنسینها<br>۲ - قد راماده تثریت در زام ج تشغیل           |                                                 |                                         |
| ع برعادة تنبيف بردامني تسمين<br>الطابعة.                                  |                                                 |                                         |

| الحل                                                                                                    | السبب المحتمل                                                                             | المشكلة                                                                                                    |
|----------------------------------------------------------------------------------------------------|-------------------------------------------------------------------------------------------|----------------------------------------------------------------------------------------------------|
| <ul> <li>أ- قم بإيقاف تشغيل الطابعة وفصل كابل USB</li> <li>٢- افصل سلك الكهرباء عن الطابعة.</li> <li>٢- انتظر لمدة ١٠ ثوان.</li> <li>٤- قم بتوصيل سلك الكهرباء بالطابعة ثم</li> <li>٤- قم بتشغيلها.</li> <li>٥- قم بالغاء تنثيت برنامج تشغيل الطابعة.</li> <li>٥- قم بالغاء تنثيت برنامج تشغيل الطابعة.</li> <li>٢- تعد إتمام القي جهاز الكمبيوتر، شاشة الكمبيوتر.</li> <li>٣- بعد إتمام عملية إلغاء التثبيت، قم بإعادة تشغيل جهاز الكمبيوتر.</li> <li>٣- قم بإعادة تشغيل جهاز الكمبيوتر.</li> </ul>                                              | تم إلغاء عملية التثبيت، أو لم تكتمل، أو<br>حدث بها خطاً.                                  | Windows 98 فقط<br>عند توصيل كابل USB بين الطابعة<br>وجهاز الكمبيوتر، ظهر<br>"معالج إضافة أجهزة جديدة" مرة<br>واحدة، ولكن لم يتم تثبيت برنامج<br>تشغيل الطابعة بشكل تام. لم يظهر<br>معالج إضافة أجهزة جديدة" مرة<br>أخرى. |
| الطبعة.<br>1- قم بايقاف تشغيل الطابعة وفصل كابل<br>USB عنها.<br>7- افصل سلك الكهرباء عن الطابعة.<br>7- انتظر لمدة ١٠ ثوان.<br>5- قم بتوصيل سلك الكهرباء بالطابعة ثم<br>6- قم بإعادة توصيل كابل USB بالطابعة.<br>14- انقر فوق Start "ابدأ" ومنها انقر<br>أو<br>54-10 توحة التحكم".                                                                                                    | من المحتمل أن كابل USB الذي<br>تستخدمه لا يعمل، أو قد يكون قد تم<br>توصيله بشكل غير صحيح. | <b>Windows 98 فقط</b><br>عند توصيل كابل USB بين الطابعة<br>وجهاز الكمبيوتر، لا يظهر<br>Add New Hardware Wizard<br>"معالج إضافة أجهزة جديدة".                                                                             |
| <ul> <li>۲- نقر ا مزدوجا فوق أيقونة System "النظام".</li> <li>۳- انقر فوق علامة التبويب</li> <li>۳- انقر فوق علامة التبويب</li> <li>۳- انقر فوق أيقونة (+) الموجودة بجانب "إدارة الأجهزة".</li> <li>۶- انقر فوق أيقونة (+) الموجودة بجانب خيار controllers</li> <li>۳- انقر فوق أيقونة (+) الموجودة بجانب تسلسلي عالمي". إذا ما ظهرت وحدة تسلسلي عالمي". إذا ما ظهرت وحدة بشكل صحيح. أما إذا لم تظهر هذه بشكل صحيح. أما إذا لم تظهر هذه بجهاز الكمبيوتر أو اتصل بالشركة المصنعة له للحصول على مزيد من المعلومات حول تمكين USB وإعداده.</li> </ul> |                                                                                           |                                                                                                    |

عارياك

الدعم والمواصفات

يحتوي هذا الفصل على المعلومات التالية حول الطابعة:

- الدعم في صفحة ١٥
- المواصفات في صفحة ١٨
- خدمات الأجهزة في صفحة ٢٢
- خدمات البرامج في صفحة ٢٢
- بيان الضمان المحدود لـ hp في صفحة ٢٣
  - regulatory notices في صفحة ٢٥
    - البيان البيئي في صفحة ٢٥
- حقوق النشر والعلامات التجارية في صفحة ٢٦

الدعم

إذا حدثت لديك مشكلة، اتبع الخطوات التالية:

- HP Photosmart Printer Help "تعليمات طابعة HP Photosmart "للتعرف على معلومات تفصيلية حول طريقة استخدام الطابعة وحل المشكلات التي تحدث بها. لمزيد من المعلومات حول عرض HP Photosmart Printer Help "تعليمات طابعة . رجاء مر اجعة التعرف على مزيد من المعلومات في صفحة .
  - ٢- في حالة تعذر حل المشكلة من خلال المعلومات التي تحتوي عليها
     ۲- HP Photosmart Printer Help "تعليمات طابعة 'HP Photosmart':
- انتقل انتقل إلى www.hp.com/support حيث يمكنك الوصول إلى صفحات الدعم المباشر عبر الإنترنت، أو إرسال رسالة بالبريد الإلكتروني إلى شركة HP للحصول على إجابة لكل سؤال تريد الاستفسار عنه.
- انتقل إلى www.hp.com للتعرف على التحديثات التي تتم على برامج التشغيل.
   خدمة الدعم عبر الويب وبالبريد الإلكتروني متاحة باللغات التالية:
  - الهو لندية
  - الإنجليزية
  - الفرنسية
  - الألمانية
  - الإيطالية
  - البرتغالية
  - الأسيانية
  - السويدية

الفصل ۳

٣- في حالة تعذر حل المشكلة من خلال HP Photosmart Printer Help "تعليمات طابعة HP Photosmart" أو من خلال مواقع HP على الويب، اتصل بدعم HP على الرقم الخاص بالبلد أو المنطقة التي تقيم فيها. للحصول على قائمة بأرقام الهاتف لكل البلدان والمناطق، رجاء مر اجعة دعم hp عبر الهاتف في صفحة ١٦.

إذا كانت المشكلة التي حدثت لديك هي مشكلة في الأجهزة، اذهب بالطابعة إلى موزع HP المحلي لديك (أو إلى الجهة التي قمت بشراء الطابعة منها) للحصول على الخدمة. الخدمة مجانية أثناء مدة الضمان المحدود الممنوح للطابعة. بعد انتهاء مدة الضمان، يتم تقديم الخدمة نظير تحصيل رسوم مالية. لمزيد من المعلومات، رجاء مراجعة **بيان الضمان المحدود لــــ hp** في صفحة ٢٣.

### دعم hp عبر الهاتف

تمنح الطابعة دعما مجانيا لفترة محددة. لمزيد من المعلومات رجاء مراجعة **الدعم** في صفحة ٥ أو انتقل إلى **www.hp.com/support** للتعرف على مدة الدعم المجاني. بعد انتهاء مدة الدعم المجاني عبر الهاتف، يمكن الحصول على المساعدة من شركة HP نظير رسوم إضافية. اتصل بموزع HP الذي تتعامل معه، أو اتصل على رقم هاتف الدعم للبلد أو المنطقة التي تقيم فيها للتعرف على خيارات الدعم.

لتلقي دعم HP عبر الهاتف، اتصل على رقم هاتف الدعم الخاص بالموقع الذي تتصل منه. يتم تطبيق الرسوم العادية للهاتف.

ملاحظة: بالنسبة للعملاء في أوروبا الغربية، يجب الانتقال إلى

www.hp.com/support حتى يمكنهم الوصول إلى أرقام الدعم عبر الهاتف في البلد أو المنطقة التي يقيمون فيها.

| رقم الهاتف                                 | البلد                    |
|--------------------------------------------|--------------------------|
| (+212) 22404747                            | الجزائر                  |
| 800 728                                    | البحرين                  |
| 42 (0)2 6130 7310                          | جمهورية التشيك           |
| 02 532 5222                                | مصر                      |
| + 30 1 60 73 603                           | اليونان                  |
| + 36 (0)1 382 1111                         | المجر                    |
| 972 (0) 9 830 4848                         | إسر ائيل                 |
| (+212) 22404747                            | المغرب                   |
| + 48 22 865 98 00                          | بولندا                   |
| 01 315 44 42                               | رومانيا                  |
| 7 095 923 50 01                            | ر وسیا، موسکو            |
| 7 812 346 7997                             | روسیا، سان بطرسبرج       |
| 800 897 14440                              | المملكة العربية السعودية |
| + 421-2-68208080                           | سلوفاكيا                 |
| 086 000 086 داخل جمهورية جنوب أفريقيا      | جنوب أفريقيا             |
| 9301 258 27-11 + خارج جمهورية جنوب أفريقيا |                          |
| + 216 1 891 222                            | تونس                     |
| 1 216 579 71 71                            | تركيا                    |

| البلد                    | رقم الهاتف            |
|--------------------------|-----------------------|
| أوكرانيا                 | + 7 (380-44) 490-3520 |
| الإمارات العربية المتحدة | 971 4 883 8454        |

#### إجراء مكالمة

•

يجب أن تكون قريبا من جهاز الكمبيوتر والطابعة عند الاتصال بدعم HP. قم بإعداد البيانات التالية:

- رقم طراز الطابعة (موجود على الجزء الأمامي من الطابعة).
- الرقم المسلسل للطابعة (موجود في الجزء السفلي من الطابعة).
  - نظام التشغيل المستخدم على جهاز الكمبيوتر.
    - إصدار برنامج تشغيل الطابعة:
- Windows PC : للتعرف على إصدار برنامج تشغيل الطابعة، انقر بزر الماوس
   الأيمن فوق أيقونة بطاقة الذاكرة على شريط المهام في نظام التشغيل Windows ثم
   حدد About "حول".
  - Macintosh : للتعرف على إصدار برنامج تشغيل الطابعة، استخدم مربع حوار Print "طبع".
- الرسائل التي تم عرضها على شاشة LCD الخاصة بالطابعة أو على جهاز العرض المتصل بالكمبيوتر.
  - إجابة للأسئلة التالية:
  - هل حدثت المشكلة التي تتصل بشأنها قبل ذلك؟ هل يمكنك تكرار هذه المشكلة؟
- هل قمت بتركيب أجهزة جديدة أو تثبيت برامج جديدة على جهاز الكمبيوتر في الوقت الذي حدثت فيه المشكلة؟

الفصل ۳

## المواصفات

يوضح هذا القسم الحد الأدنى لمتطلبات النظام اللازمة لتثبيت طابعة على جهاز الكمبيوتر، ولتوفير مواصفات الطابعة المحددة. للحصول على قائمة بكامل مواصفات الطابعة، رجاء مراجعة HP Photosmart Printer Help "تعليمات طابعة المالية عرض HP Photosmart تعليمات الطابعة"، رجاء مراجعة hp photosmart printer help "تعليمات الطابعة".

hp photosmart" في صفحة ١.

| النظام | متطلبات |
|--------|---------|
|--------|---------|

| الحد الأدنى مع Macintosh                             | الحد الأدنى مع Windows PC                   | المكون           |
|------------------------------------------------------|---------------------------------------------|------------------|
| Mac <sup>®</sup> OS 9 v9.1 أو أحدث، OS X v10.1       | Windows <sup>®</sup> 98 و                   | نظام التشغيل     |
| حتى 10.2                                             | ME و 2000 Professional و                    |                  |
|                                                      | XP Professional و XP Home                   |                  |
| G3 أو أعلى                                           | ®Pentium II (أو ما يساويه) أو أعلى          | المعالج          |
| Mac <sup>®</sup> OS 9.2: 64 و OS 9.2: 64 ميجابايت من | ۲٤ میجابایت (یفضل ۱۲۸ میجابایت)             | ذاكرة الوصول     |
| ذاكرة الوصول العشوائي RAM                            |                                             | العشوائي RAM     |
| (يفضل ١٢٨ ميجابايت)                                  |                                             | -                |
| Mac® OS X v10.1 وOS X v10.1 ،                        |                                             |                  |
| ميجابايت من ذاكرة الوصول العشوائي RAM                |                                             |                  |
| ۰۰۰ میجابایت                                         | ۰۰۰ میجابایت                                | المساحة المتوفرة |
|                                                      |                                             | على القرص        |
| ۸۰۰ × ۲۰۰، ۱۲ بت أو أعلى                             | ۸۰۰ × ۲۰۰، ۱۲ بت أو أعلى                    | جهاز عرض         |
|                                                      |                                             | الفيديو          |
| 4x                                                   | 4x                                          | سواقة            |
|                                                      |                                             | ROM drive        |
| السرعة الكاملة لـ USB 2.0                            | USB: المنافذ الأمامية والخلفية              | الاتصال          |
| (Mac® OS 9 v9.1 أو أحدث OS X v10.1                   | Windows <sup>®</sup> 98)                    |                  |
| وحتى 10.2)                                           | رِ ME و 2000 Professional                   |                  |
| 、 <b>-</b>                                           | ر XP Home و XP Home)                        |                  |
| ليس مطلوبا للتثبيت                                   | الإصدار 5.5 من                              | المستكشف         |
|                                                      | Microsoft <sup>®</sup> Internet Explorer أو |                  |
|                                                      | أعلى                                        |                  |

مواصفات الطابعة الاتصال، الحد الأقصبي ملقمات الطباعة الخارجية HP JetDirect و XTIN و XTIN x٣٨٠ , USB: المنافذ الأمامية والخلفية الاتصال، القياسي Windows<sup>®</sup> 98 وWindows<sup>®</sup> 48 وKindows XP Professional, Mac<sup>®</sup> OS 9 v9.1 أو أحدث، OS X v 10.1 حتى 10.2 حتى JPEG Baseline تنسبقات ملفات الصور TIFF 24-bit RGB تداخل غير مضغوط TIFF 24-bit YCbCr تداخل غير مضغوط TIFF 24-bit RGB تداخل حزم بت TIFF 8-bit حزم بت/رمادي غير مضغوط TIFF 8-bit لوح ألوان غير مضغوط/حزم بت TIFF 1-bit غير مضغوط/حزم بت/TIFF 1-bit ٢٥ ورقة من ورق الصور سعة In tray "درج ١٠٠ ورقة من الورق المعياري الإدخال" من ٢٠ إلى ٤٠ بطاقة (تبعا للسمك) ١٥ مغلف ٢٠ ورقة من ورق الرأسية ٢٠ ورقة من بطاقات العنونة ٢٥ غشاء شفاف ٢٥ ورقة طباعة على الأقمشة بالكي iron-on transfers أعلى الصفحة ٠,٠٤٦ بوصة (١١,٧ ملم) الهوامش أسفل الصفحة ٠,٠٤٦ بوصة (١١,٧ ملم) يسار /يمين الصفحة ٠,٢٥ بوصة (٦,٤ ملم) (من الورق A4 بمقدار ٠,١٣ بوصة أو ٣,٤ ملم) ورق الصور (٤ × ٦ بوصة، ١٠ × ١٥ سم) أحجام الوسائط ورق الصور بأسان (٤ × ٦ بوصة بلسان طوله ٥,٠ بوصة، أو ۱۰ × ۱۰ سم بلسان طوله ۱٫۲۰ سم) بطاقات الفهرس (٤ × ٦ بوصة، أو ١٠ × ١٠ سم) بطاقات Hagaki (٤ × ٥,٥ بوصة، أو ١٤٠ × ١٤٠ ملم) بطاقات بحجم A6 (٤,١٣ × ٥,٨ بوصة، أو ١٠٥ × ١٤٨ ملم) بطاقات بحجم L (۳,۰ × ۰ بوصة، أو ۹۰ × ۱۲۷ ملم) بطاقات بحجم L بُلسان (٣,٥ × ٥ بوصنة بلسان طوله ٥,٠ بوصنة، أو ٩٠ × ١٢٧ ملم بلسان طوله ١٢,٥ ملم) ورق رأسية (٨,٥ × ٢٣٤ بوصة، أو ٢١٦ × ٩٦٩ ملم)

ورق الصور أحجام الوسائط، من ٣ × ٣ بوصة إلى ٨,٥ × ١٤ بوصة القياسية (من ٧٦ × ٧٦ ملم إلى ٢١٦ × ٣٥٦ ملم) الورق المعياري Letter، ۵٫۰ × ۱۱ بوصة (۲۱۲ × ۲۸۰ ملم) Legal، ۸٫۰ × ۱٤ بوصة (۲۱۲ × ۳۵٦ ملم) Executive، ٥،٧ × ١٠ بوصة (١٩٠ × ٢٥٤ ملم) A4، ۸٫۲۷ × ۱۱٫۷ بوصة (۲۱۰ × ۲۹۷ ملم) A, ۸,۵ × ۸,۳ بوصة (۱٤۸ × ۲۱۰ ملم) ۹٫۸ × ۲٫۹ ،B5 بوصنة (۲۵۰ × ۲۵۰ ملم) البطاقات ،٥، × ٤، Hagaki × ٥،٥ بوصة (١٠٠ × ١٤٠ ملم) بحجم L، ۳,۰ × ۰ بوصنة (۹۰ × ۱۲۷ ملم) بحجم L بلسان، ۳,۰ × ۰ بلسان طوله ۰,۰ بوصة، (٩٠ × ١٢٧ ملم بلسان طوله ١٢,٥ ملم) الفهرس، بحجم ٣ × ٥ بوصة، وبحجم ٤ × ٦ بوصة، وبحجم ٥ × ٨ بوصة (٧٦ × ١٢٧ ملم و ١٠ × ١٥ سم و ١٢٧ × ۲۰۳ ملم) حجم A6، ٤,١٣ × ٥,٨ بوصة (١٠٥ × ١٤٨ ملم) المغلفات رقم ۹، ۳٬۸۷۵ × ۸٬۸۷۵ بوصنة (۸٬۸۶ × ۲۲۵٬٤ ملم) رقم ١٠، ٤,١٢٥ × ٩,٥ بوصة (١٠٥ × ٢٤٠ ملم) A2 Invitation، ٩٤٦ × ٥,٧٥ بوصة (١١٠ × ١٤٦ ملم) بحجم DL، ٤,٣٣ × ٨,٦٦ بوصة (١١٠ × ٢٢٠ ملم) بحجم C6، C6 × ٦,٤ بوصة (١١٤ × ١٦٢ ملم) مخصص من ٣ × ٥ بوصنة إلى ٨,٥ × ١٤ بوصنة (من ٧٦ × ١٢٧ ملم إلى ٢١٦ × ٣٥٦ ملم) الأغشبة الشفافة Letter، ٥,٥ × ١١ بوصة (٢١٦ × ٢٨٠ ملم) A4، ۸٫۲۷ × ۱۱٫۷ بوصة (۲۱۰ × ۲۹۷ ملم) بطاقات العنونة Letter، ۵٫۵ × ۱۱ بوصنة (۲۱۲ × ۲۸۰ ملم) A4، ۱۱,۷ × ۱۱,۷ بوصنة (۲۱۰ × ۲۹۷ ملم) ورقة رأسية (م. × ۲۳٤ بوصة، ۲۱۲ × ۹۹۹۰ ملم) الحد الأقصبي للطول المفضل: ١٤ بوصة (٣٥٦ ملم) مو اصفات الوسائط، الحد الأقصبي للسمك المفضل: ١١,٥ (μm ٢٩٢) للورقة الحد الأقصبي الورق (ورق معياري، وورق نفث حبر، وورق صور، أنواع الوسائط وورق رأسى) المغلفات الأغشية الشفافة يطاقات العنونة البطاقات (بطاقات فهرس، وبطاقات تحية، وبطاقات المعاقات Hagaki، ويطاقات بحجم A6، ويطاقات بحجم L) ورق الطباعة على الأقمشة بالكي iron-on transfer

| بطاقات الذاكرة sh <sup>™</sup> l                 | CompactFlash™l واا                                          |
|--------------------------------------------------|-------------------------------------------------------------|
| drive                                            | IBM <sup>®</sup> Microdrive                                 |
| ard <sup>™</sup>                                 | MultiMediaCard                                              |
| ital <sup>m</sup>                                | Secure Digital                                              |
| dia                                              | SmartMedia                                                  |
| ticks                                            | Sony Memory Sticks                                          |
| ard                                              | XD-Picture Card                                             |
| تنسيقات الملفات الطباء                           | الطباعة: تتسيقات ملفات الصور والفيديو المدعمة               |
| المدعمة في بطاقات الحفظ                          | الحفظ: كل تتسيفات الملفات                                   |
| الذاكرة                                          |                                                             |
| ۶۲. ح بر Out tray أعد                            | ٢٠ ورقة من ورق الصور                                        |
|                                                  | ٥٠ ورقة من الورق المعياري                                   |
| الإسراج                                          | ۱۰ بطاقات                                                   |
| ۱۰                                               | ۱۰ مغلفات                                                   |
| ٤ ٢٠                                             | ۲۰ غشاء شفاف                                                |
| ۲۰ و                                             | ٢٠ ورقة من ورق الرأسية                                      |
| ۲٥ و                                             | ٢٥ ورقة من بطاقات العنونة                                   |
| ۲۵ و                                             | ٢٥ ورقة طباعة على الأقمشة بالكي iron-on transfers           |
| أدراج الورق عدد                                  | عدد ۱ درج حجم letter                                        |
| 322                                              | عدد ۱ درج صور ٤ × ٦ بوصة (۱۰ × ۱۰ سم)                       |
| سعة درج الصور الم وا                             | ١٥ ورقة من ورق الصور                                        |
| محابر الطبع عدد                                  | عدد ۱ محبرة طبع أسود HP رقم ٥٦ (C6656A)                     |
| عدد                                              | عدد ١ محبرة طبع ثلاثية الألوان HP رقم ٥٧ (C6657A)           |
| عدد                                              | عدد ۱ محبرة طبع صور ألوان HP رقم ٥٨ (C6658A)                |
| عدد                                              | عدد ۱ محيرة طبع صبور (مادي HP رقم ٥٩ (C9359A)               |
|                                                  | USB: المنافذ الأمامية والخلفية                              |
| دعم <b>USB</b> و8                                | XP Home ME 2000 Professional Windows <sup>®</sup> 98        |
| nal                                              | XPProfessional                                              |
| /9 1                                             | 10.2 تہ OS X v10.1 درشہ ا Mac <sup>®</sup> OS 9 v9.1        |
|                                                  | تو من شد كة HP مأن يكون طول الكلال أقل من ١٠ أقدام          |
| تو <del>يد.</del><br>(۳ أم                       | توضي شرعه ۲۲ بال يتون عون عون معبق من ۲۰ معام<br>(۳ أمتار ) |
| $\Delta V = 10000000000000000000000000000000000$ | Motion IPEG AV/                                             |
| نسيفات منف الغيديو ٢٧٦                           |                                                             |
|                                                  |                                                             |
| -ا ز                                             | MPEG 1-                                                     |

# خدمات الأجهزة

إذا كنت تعتقد أن الطابعة يلزمها خدمة، اتصل بمركز دعم عملاء HP، والذي يمكنه تحديد ما إذا كانت الخدمة مطلوبة أم لا، وبعد ذلك يقوم بتوجيهك إلى أحد مواقع الخدمة. لمزيد من المعلومات، رجاء مراجعة **الدعم** في صفحة ١٥. أو، اتصل بالمتجر الذي قمت بشراء المنتج منه، أو قم بزيارة

www.hp.com/cpso-support/guide/psd/repairhelp.html للتعرف على أقرب مركز للمبيعات والخدمة.

الخدمة مجانية خلال مدة الضمان. وبعد انتهاء مدة الضمان، يتم تقديم الخدمة نظير رسوم مالية.

## خدمات البرامج

من حين لآخر، نقوم شركة HP بإجراء تحديثات على برامج تشغيل الطابعات. يمكنك تحميل التحديثات بالانتقال إلى **www.hp.com/support** أو باستخدام البرنامج الذي يرفق مع الطابعة. أما تحديثات برنامج HP Photo & Imaging "تشغيل الصور HP" فلا نتوفر إلا على أقراص مضغوطة فقط.

لتلقي تحديثات برنامج تشغيل الطابعة من خلال البرنامج الذي يرفق مع الطابعة، اتبع الخطوات التالية:

- Windows PC "بدأ" حدد Programs "برامج"
   (من Windows XP، حدد All Programs "كافة البرامج") ثم
   (من Hewlett-Packard ثم Hewlett-Packard "تحديث البرامج "HP".
- Macintosh : من HP Inkjet Utility "أداة HP Inkjet"، حدد Support "الدعم" ثم حدد الدعم".

## بيان الضمان المحدود لـ hp

| البلد/المنطقة | أوروبا والشرق الأوسط وأفريقيا |
|---------------|-------------------------------|
| ضمان البرنامج | ۹۰ يوما                       |
| ضمان الطابعة  | عام واحد                      |

#### أ- أمد الضمان المحدود

- ١- تضمن شركة Hewlett-Packard التي يرمز إليها (HP) للعملاء من المستخدمين النهائيين أن تكون منتجات HP الموضحة فيما سبق خالية من العيوب سواء في الخامة أو في الصناعة عن المدة المحددة للضمان فيما سبق، والتي يتم احتسابها بداية من تاريخ شراء العميل للمنتج.
- ٢- بالنسبة للمنتجات من البرامج، لا ينطبق ضمان HP المحدود إلا في حالة إخفاق البرنامج في تنفيذ التعليمات البرمجية. لا تضمن شركة HP ألا ينقطع عمل أي منتج، أو أنه خال من الأخطاء.
  - ۲- لا يشمل الضمان المحدود لشركة HP إلا العيوب التي تنشأ نتيجة الاستعمال العادي للمنتج، و لا يشمل أية مشكلات أخرى، بما في ذلك المشكلات التي تنتج عن ما يلي:
    - الصيانة أو التعديل بطريقة خطأ، أو
    - استخدام برامج أو وسائط أو أجزاء أو مستلزمات لا توفرها و لا تدعمها شركة HP، أو
      - تشغيل المنتج في بيئة مخالفة لمو اصفات التشغيل.
- ٤- بالنسبة لمنتجات HP من الطابعات، لا يؤثر استخدام محابر حبر لغير HP أو محابر حبر تم إعادة ملؤها على الضمان الممنوح للعميل أو على أي تعاقد للدعم أبرمه العميل مع شركة HP. من جانب آخر، إذا تحدد أن العطل أو التلف الذي لحق بالطابعة نتج عن استخدام محبرة حبر لغير HP أو نتج عن استخدام محبرة حبر تم إعادة ملؤها، ستقوم شركة HP بتحميل تكلفة القياسية عن المتخدام محبرة على أي تعاقد للدعم أبرمه العميل مع شركة HP. من جانب آخر، إذا تحدد أن العطل أو التلف الذي لحق بالطابعة نتج عن استخدام محبرة حبر لغير HP أو نتج عن استخدام محبرة حبر لغير HP أو نتج عن استخدام محبرة حبر تعاقد للدعم أبركة HP.
- ٣- إذا تعذر على شركة HP إصلاح العيب أو استبدال المنتج الذي يحتوي على العيب الذي يشمله الضمان، بما يتناسب مع الموقف، تلتزم شركة HP برد المبلغ الذي دفعه العميل نظير شراء المنتج في فترة زمنية مناسبة بعد إبلاغها بالعيب.
- ٧- لا تتحمل شركة HP أية مسؤولية بشأن إصلاح المنتجات أو استبدالها أو رد المبالغ المالية إلى العميل حتى يقوم العميل بإعادة المنتج المعيب إلى شركة HP.
- ▲ تلتزم الشركة بأن يكون المنتج البديل إما جديدا أو كالجديد، بشرط أن يتساوى في الأداء مع المنتج المستبدل، وذلك كحد أدنى.
- ◄ من الوارد أن تحتوي منتجات HP على أجزاء أو مكونات أو مواد معاد معالجتها تكافئ الأجزاء أو المكونات أو المواد الجديدة في الأداء.
- ١٠-يسري الضمان المحدود لشركة HP في كل البلدان أو المناطق التي تقوم شركة HP بتوزيع منتجات يغطيها الضمان فيها. يمكن إبرام تعاقدات للحصول على خدمات ضمان إضافية مثل الخدمة في الموقع من أي منفذ معتمد لخدمة العي البلدان أو المناطق التي تقوم شركة HP متل الخدمة في الموقع من أي منفذ معتمد لخدمة HP في البلدان أو المناطق التي تقوم شركة HP بتوزيع منتجات فيها، أو يقوم بذلك أحد المستوردين المعتمدين. للحصول على خدمات ضمان إضافية مثل الخدمة في الموقع من أي منفذ معتمد لخدمة ولما بعن البلدان أو المناطق التي تقوم شركة HP بتوزيع منتجات فيها، أو يقوم بذلك أحد المستوردين المعتمدين. للحصول على خدمة الدعم عبر الهاتف في أوروبا، الرجاء مر اجعة التفاصيل وشروط الدعم عبر الهاتف الخاصة بالبلد أو المنطقة التي تقيم فيها من خلال زيارة موقع الويب على العنوان: http://www.hp.com/support. أو يمكنك طلب الحصول على هذه التفاصيل وشروط الدعم عبر الهاتف الخاصة بالبلد أو المنطقة على هذه التفاصيل وشروط الدعم عبر الهاتف الخاصة بالبلد أو المنطقة على خدمة الدعم عبر الهاتف في أوروبا، الرجاء مر اجعة التفاصيل وشروط الدعم عبر الهاتف الخاصة بالبلد أو المنطقة على خدمة الدعم عبر الهاتف الخاصة بالبلد أو المنطقة على هذه التفاصيل والشروط من الموزع الذي تتعامل معه، أو الاتصال بشركة HP على رقم الهاتف الموضح في هذا على هذه التفاصيل والشروط على الموزع الذي تتعامل معه، أو الاتصال بشركة HP على رقم الهاتف الموضح في هذا الدليل. كجزء من مجهوداتنا المستمرة لتحسين خدمة الدعم عبر الهاتف، ننصح بمراجعة موقع الويب الخاص بالشركة والت للدليل. كوز مان محلول المالومات الجديدة الخاصة بميزات الخدمة وتقديمة.

**ب**- حدود الضمان

بالتوافق مع ما تسمح به القوانين المحلية، لا تقدم شركة HP أو أي من موردي الجهات الخارجية التابعين لها أية ضمانات أخرى أو أية تعهدات من أي نوع، سواء صريحة أو ضمنية، بشأن منتجات HP، وتخلي الشركة مسئوليتها على وجه الخصوص من الضمانات أو التعهدات الضمنية الخاصة بقابلية البيع أو ملائمة المنتج لمستوى معين من الجودة أو ملاءمته لغرض بعينه.

- ج- حدود المسؤولية القانونية
- ١- بالتوافق مع ما تسمح به القوانين المحلية، فإن الإجراءات التعويضية التي ينص عليها بيان الضمان الحالي خاصة بالعميل وقاصرة عليه.
- ٢- بالتوافق مع ما تسمح به القوانين المحلية، باستثناء الالتز امات الموضحة في بيان الضمان الحالي، لن تتحمل شركة HP أو أي من موردي الجهات الخارجية التابعين لمها أية مسؤولية عن حدوث أضرار مباشرة أو غير مباشرة أو أضرار بمواصفات خاصة أو مترتبة على أضرار أخرى، سواء كان ذلك قائما على تعاقد أو على ضرر أو على أية نظرية قانونية أخرى، وسواء تم الإخطار باحتمالية حدوث مثل تلك الأضرار أو لم يتم الإخطار.

- **د** القوانين المحلية
- ١- يحصل العميل على حقوق قانونية محددة بموجب بيان الضمان الحالي. قد يكون للعميل حقوقا أخرى، والتي قد تختلف من ولاية إلى ولاية أخرى داخل الولايات المتحدة الأمريكية، أو من مقاطعة إلى مقاطعة أخرى داخل كندا، أو من بلد إلى بلد آخر أو منطقة إلى منطقة أخرى في أي مكان آخر في العالم.
- ٢- في حالة وجود تعارض بين بيان الضمان الحالي والقوانين المحلية، يتم تعديل بيان الضمان الحالي بما يتوافق مع تلك القوانين المحلية. إذ عانا لتلك القوانين المحلية، قد لا تنطبق على العميل بعض بنود إخلاء المسؤولية وتحديدها، من البنود التي ينص عليها بيان الضمان الحالي. على سبيل المثال، بعض الولايات في الولايات المتحدة، بالإضافة إلى بعض الحكومات خارج الولايات المتحدة (وبعض المقاطعات في كندا)، تنص علي:
  - عدم تطبيق بنود إخلاء المسؤولية والتحديدات الواردة في بيان الضمان الحالي، تلك البنود التي تؤدي إلى تقييد الحقوق التشريعية الممنوحة للعميل (في المملكة المتحدة على سبيل المثال)،
    - تقييد قدرة الشركات المصنعة على فرض بنود إخلاء المسؤولية أو تحديدها، أو
    - منح العميل حقوق ضمان إضافية، وتحديد مدة الضمانات السارية التي لا يمكن للشركات المصنعة إخلاء مسؤولياتها تجاهها، أو عدم السماح بتحديد المسؤولية خلال فترة سريان الضمان.
- ٣- بالنسبة لمعاملات العملاء في أستراليا و نيوزيلندا، فإن البنود الواردة في بيان الضمان الحالي باستثناء ما يسمح به القانون لا تؤدي إلى استبعاد أي من الحقوق التشريعية الإلزامية المطبقة على بيع منتجات HP إلى العملاء ولا تؤدي إلى تقيد تلك الحقوق أو إلى تعديلها، بل تعتبر متممة لها.

## regulatory notices

For regulatory identification purposes, your product is assigned a Regulatory Model Number. The Regulatory Model Number for your product is SDGOA-0377. This regulatory number should not be confused with the marketing name (hp photosmart 7700 series printer) or product numbers (Q3015A, Q3016A).

البيان البيئى

حماية البيئة

تلتزم شركة Hewlett-Packard بتوفير منتجات عالية الجودة لا تتنافى مع المواصفات البيئية. روعي في تصميم هذه الطابعة تزويدها بالعديد من السمات التي تساعد على تقليل التأثير على البيئة. لمزيد من المعلومات، الرجاء الانتقال إلى موقع

Commitment to the Environment "التزام HP بحماية البيئة" على الويب على العنوان http://www.hp.com/hpinfo/globalcitizenship/environment/inde .x.html

## الأجزاء البلاستيكية

تم إعداد الأجزاء البلاستيكية التي يزيد وزنها على ٢٥ جرام بالتوافق مع المعايير الدولية التي تساعد على تعزيز إمكانية تحديد الأجزاء البلاستيكية التي تخصص لأغراض إعادة المعالجة في نهاية عمر الطابعة.

صحيفة بيانات سلامة المواد

يمكن الحصول على صحيفة بيانات سلامة المواد (MSDS) من موقع شركة HP على الويب على العنوان http://www.hp.com/go/msds. بالنسبة للعملاء الذين لا يتوفر لديهم إمكانية استخدام الإنترنت، يجب عليهم الاتصال بدعم HP.

### برنامج إعادة المعالجة

تطرح شركة HP عددا متز ايدا من بر امج مرتجعات المواد وإعادة معالجتها في العديد من البلدان ومع الشركاء الذين يملكون بعضا من أكبر مراكز المعالجة الإلكترونية على مستوى العالم. تحافظ شركة HP على الموارد من خلال إعادة بيع بعض من أكثر منتجاتها شهرة. يحتوي منتج HP الحالي على لحامات مستخدم فيها مادة الرصاص، والتي تستوجب معالجتها بطريقة خاصة في نهاية عمرها. عربي

الفصل ۳

## حقوق النشر والعلامات التجارية

© حقوق النشر ۲۰۰۳ لشركة Hewlett-Packard
جميع الحقوق محفوظة. يحظر تصوير أي جزء من هذا المستند أو إعادة إنتاجه أو ترجمته إلى لغة أخرى بدون الحصول على موافقة كتابية مسبقة من شركة Hewlett-Packard.
المعلومات الواردة في هذا المستند عرضة للتغيير بدون إشعار. لا تتحمل شركة Hewlett-Packard
المعلومات الواردة في هذا المستند عرضة للتغيير بدون إشعار. لا تتحمل شركة Hewlett-Packard
المعلومات الواردة في هذا المستند عرضة للتغيير بدون إشعار. لا تتحمل شركة Hewlett-Packard
المعلومات الواردة في هذا المستند عرضة للتغيير بدون إشعار. لا تتحمل شركة Hewlett-Packard
المعلومات الواردة في هذا المستند عرضة للتغيير بدون إشعار. لا تتحمل شركة Hewlett-Packard
المترتبة على ذلك، فيما يتعلق بتجهيز هذه المادة أو بأدائها أو باستخدامها.
Hewlett-Packard هي علامات خاصة بشركة SD Association هي علامات خاصة بشركة Microsoft Corporation و Sondots تجارية لجمعية مسجلتان لشركة Microsoft Corporation (CFA).
Microsoft Corporation تجارية لجمعية المركة CompactFlash Association (CFA).
دوميتار CompactFlash Association (CFA).
دوميتار Sony Aemory Stick من الماليا، والمالية، أو مالية الماليا، ومرخص المالية المركة Itheres Association (CFA).

بها لجمعية MultiMediaCard Association) MMCA).

SmartMedia هي علامة تجارية لشركة Toshiba.

Mac وشعار Mac و Macintosh هي علامات تجارية مسجلة لشركة . Apple Computer, Inc.

Pentium هي علامة تجارية مسجلة لشركة Intel.

العلامات التجارية الأخرى هي علامات تجارية أو علامات تجارية مسجلة لمالكيها.

البرنامج المضمن في الطابعة قائم جزئيا على عمل مجموعة Independent JPEG Group. حقوق النشر الخاصة بصور معينة من بين الصور الواردة في هذا المستند محفوظة لمالكي هذه الصور الأصليين.